### Watch Video: Cancel Visit

You can mark a scheduled visit as cancelled from the EVV Visits screen in Barnestorm Office. These will be non-chargeable and they do not send to an aggregator.

- 1. Select the visit that needs cancelled.
- 2. Click the **Cancel** button.
- 3. Select the Visit Type reason for the cancellation.
- 4. The end time automatically changes to match the start time.
- 5. Add Comments if needed.
- 6. Click on Update Visit.

Knowledgebase

http://kb.barnestorm.biz/KnowledgebaseArticle51590.aspx